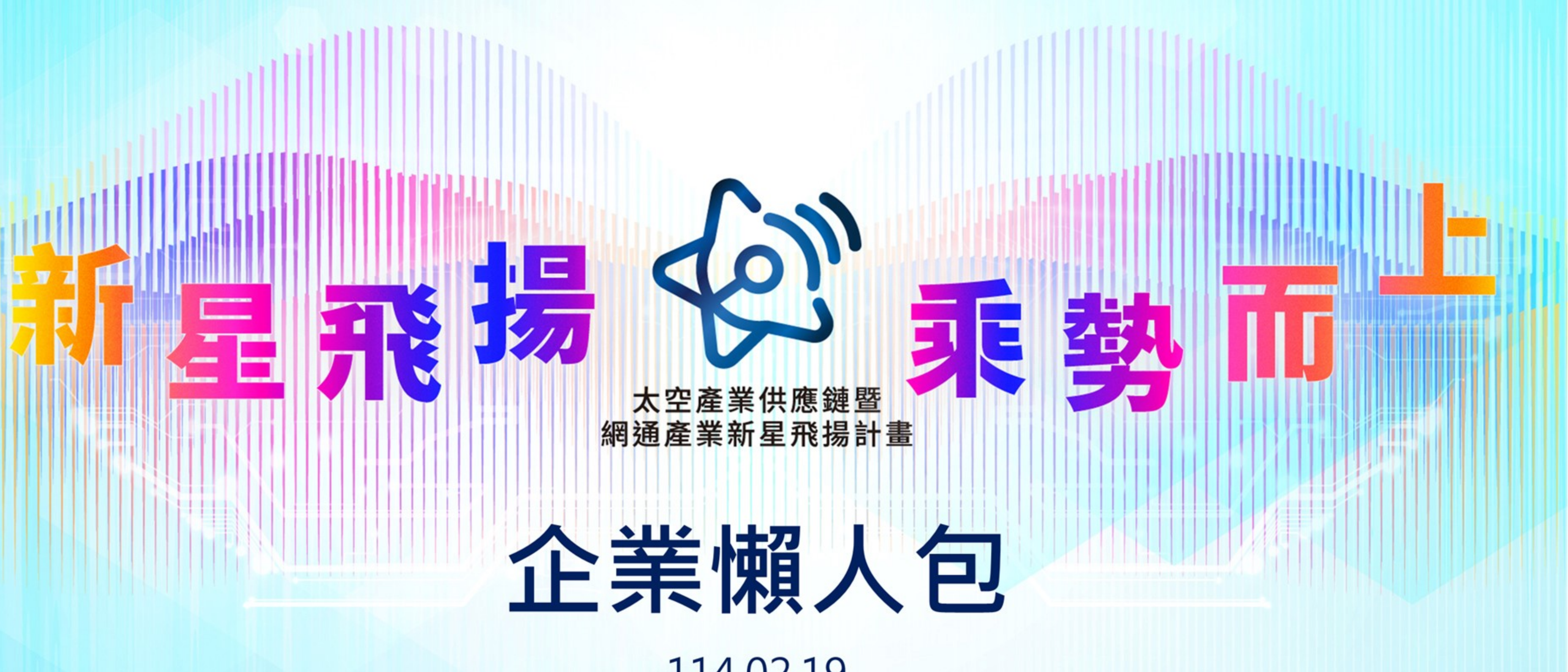

# 114.02.19

發展署

部產業

Industrial Development Administration, MOEA

經濟

|執行單位

| 主辦單位

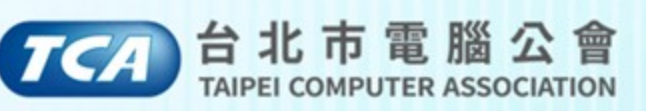

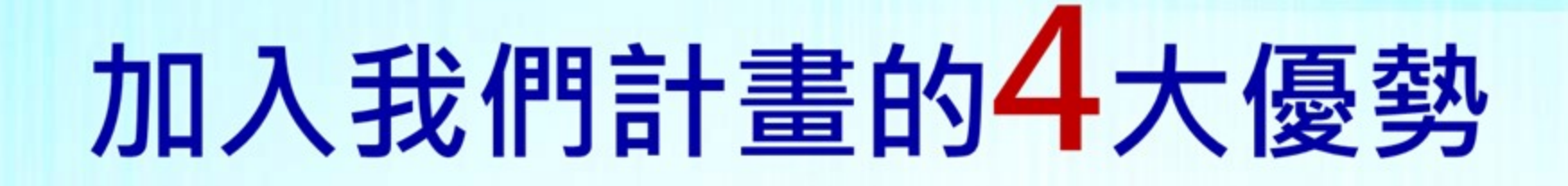

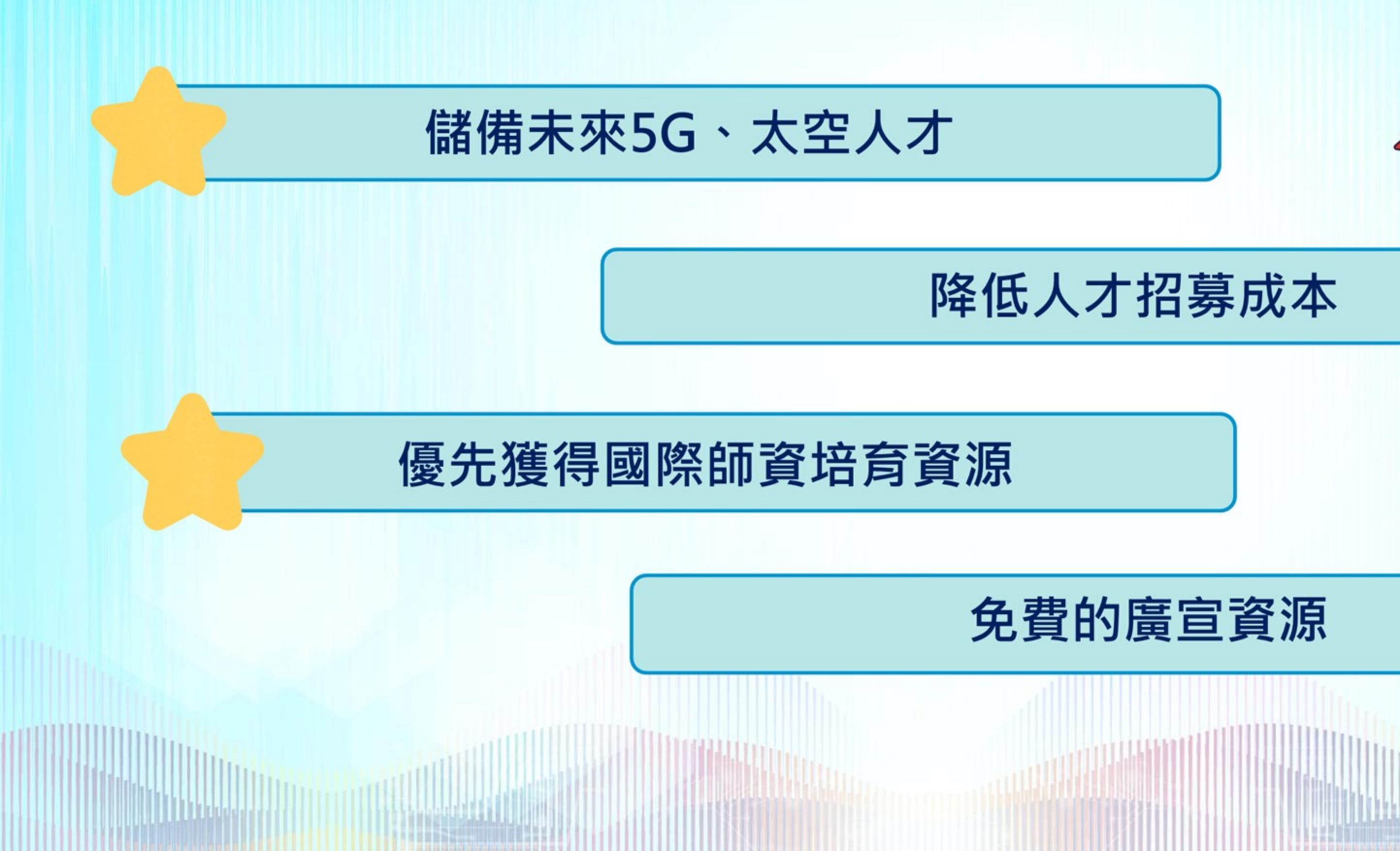

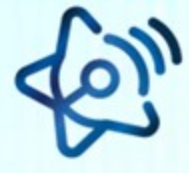

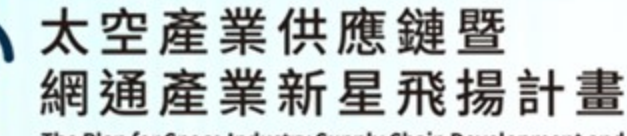

The Plan for Space Industry Supply Chain Development and Communications Industry Talent Empowerment

## 新進人才資格

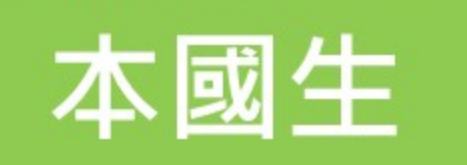

- 不限科系/學校/經歷
- (升) 大三以上及碩博士在學生 •

(113學年度應屆畢業生也歡迎)

• 具備中華民國國籍

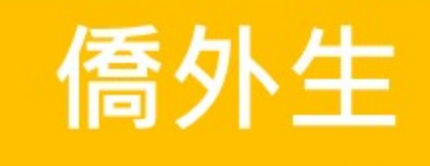

- 不限科系/學校/經歷
- - 不包含陸、港、澳

※2025年計畫錄取之研發實戰人才於7-9月可獲得實戰津貼(需扣除勞健保) ※其他相關薪資福利由企業自行與所錄取的學生議定

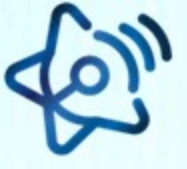

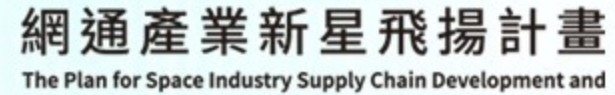

• (升)大三以上及碩博士在學生 (含應屆碩博畢業生・需在8/31以前維持學籍) • 具備外籍生或僑生身分並持有外僑居留證者

> \$36,000/位(學士級) 60,000/位(碩博士級)

## 現在就加入我們吧!

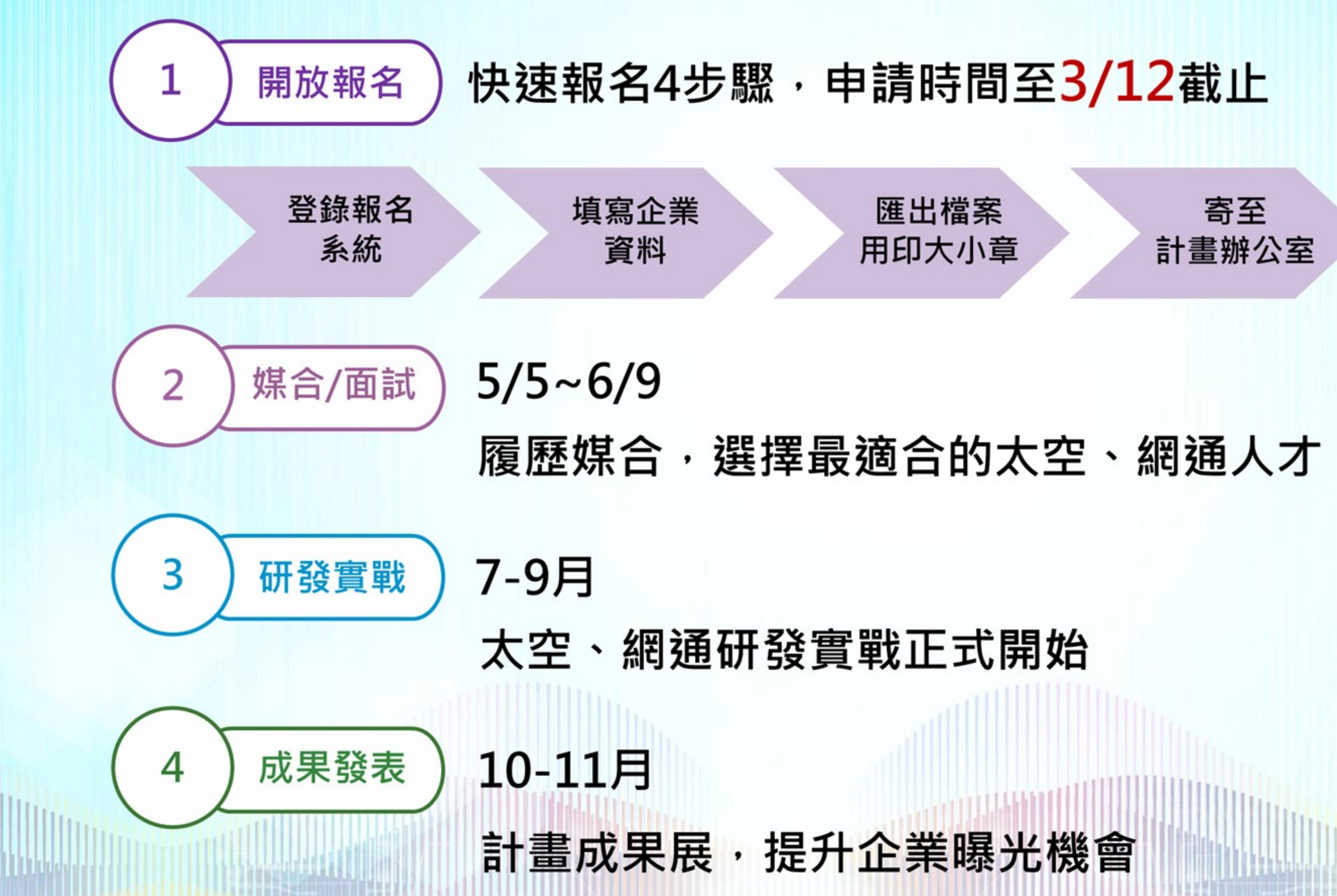

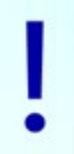

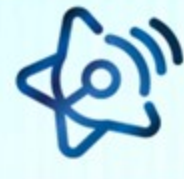

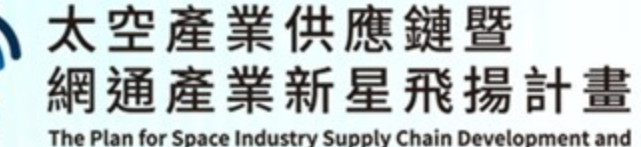

## 貼心小提醒

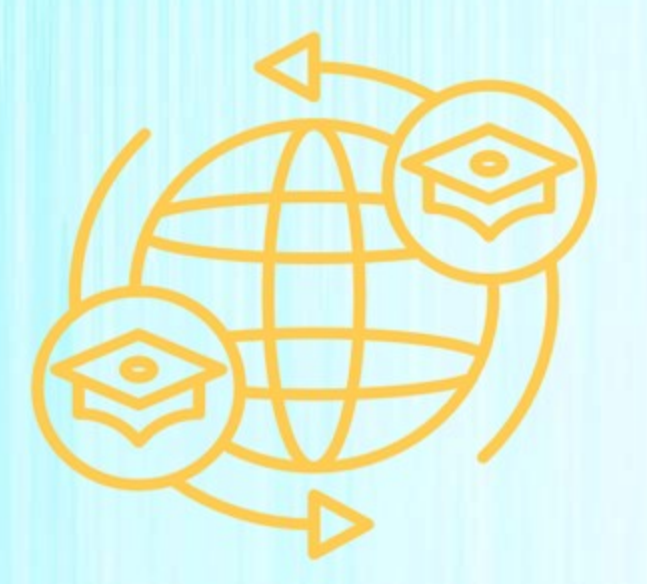

如有僑外生需求 專題名稱、實戰摘要及 職務說明需寫中、英文

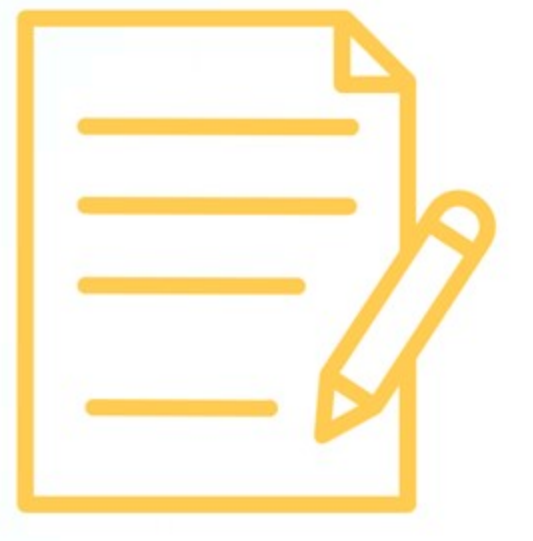

同一領域 最多可申請4項專題 員額至多7名

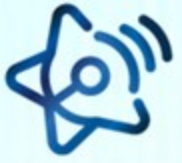

太空產業供應鏈暨 網通產業新星飛揚計畫

The Plan for Space Industry Supply Chain Development and Communications Industry Talent Empowerment

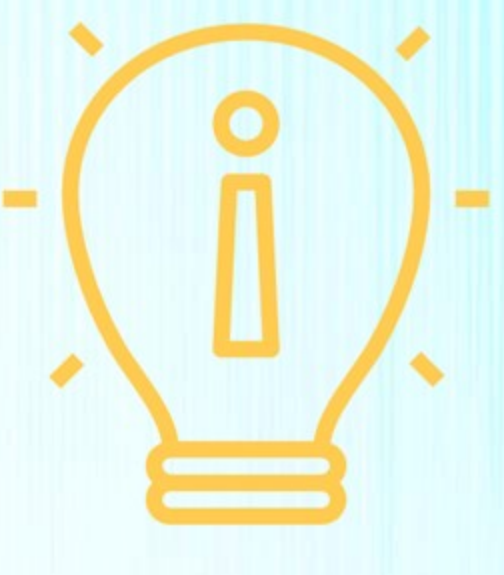

#### 審查項目 大型企業/中小型企業

## 報名系統(1/11):企業申請操作 1.申請計畫前請詳閱申請須知內容

#### 5G 進入 <u>https://eii.nat.gov.tw/5g-jump/</u>

繁體中文 English 相站道會 The second 關於我們 ▼ 註冊/登入 人才發展 \* 5G場域 \* 技術升級 \* 産業合作 下載/申請 \* 最新消息 首頁 / 下載/申請 / 文件下載 日期 檔案說明 檔案下載 [114年]太空產業供應鏈暨網通產業新星飛揚計畫\_114年企業申請須知 .pdf 2025/02/08

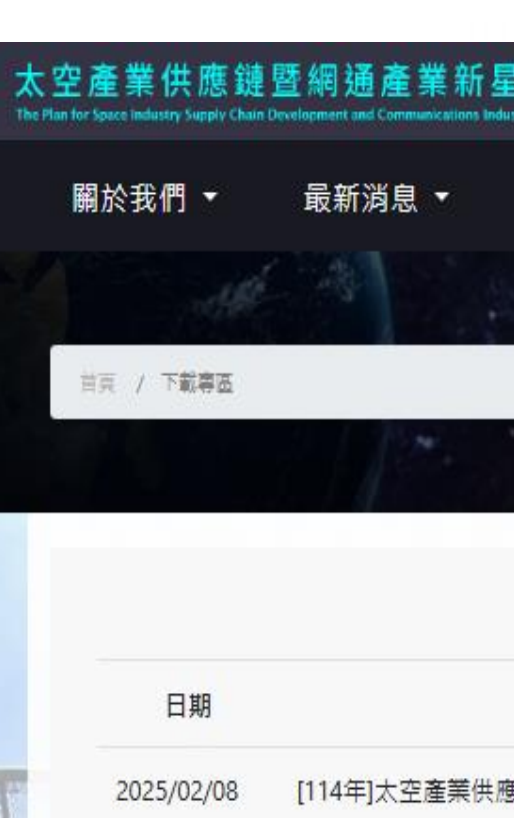

太空

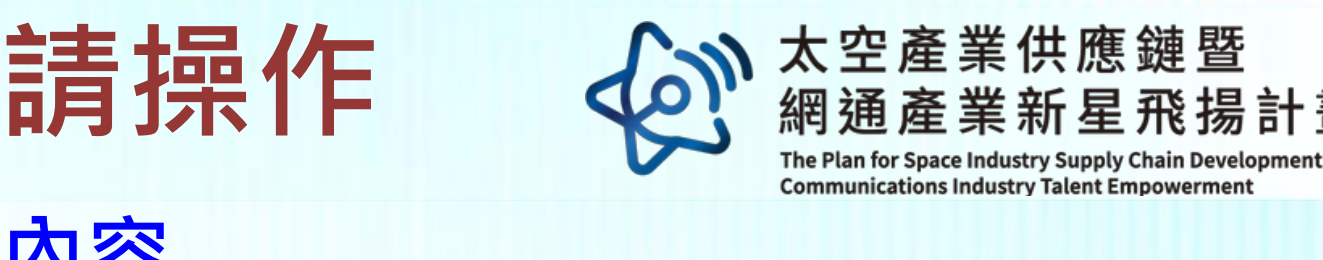

#### 進入 https://eii.nat.gov.tw/satcom/

| R 揚計畫     |              |            | 網站導覽 隱 | 私權政策   English   繁 | 體中文 |
|-----------|--------------|------------|--------|--------------------|-----|
| 產業輔導 ▼    | 產業研析 ▼       | 人才發展 ▼     | 下載專區   | 登入/註冊              |     |
| 4         |              |            |        |                    |     |
|           |              |            |        |                    |     |
|           | 檔案說明         |            | 檔      | 案下載                |     |
| 鏈暨網通產業新星飛 | 揚計畫_114年企業申請 | <b>青須知</b> |        |                    |     |
|           |              |            |        |                    |     |
|           |              |            |        |                    |     |

## 報名系統(2/11):企業申請操作 2.請聯絡計畫窗口 設定企業帳號

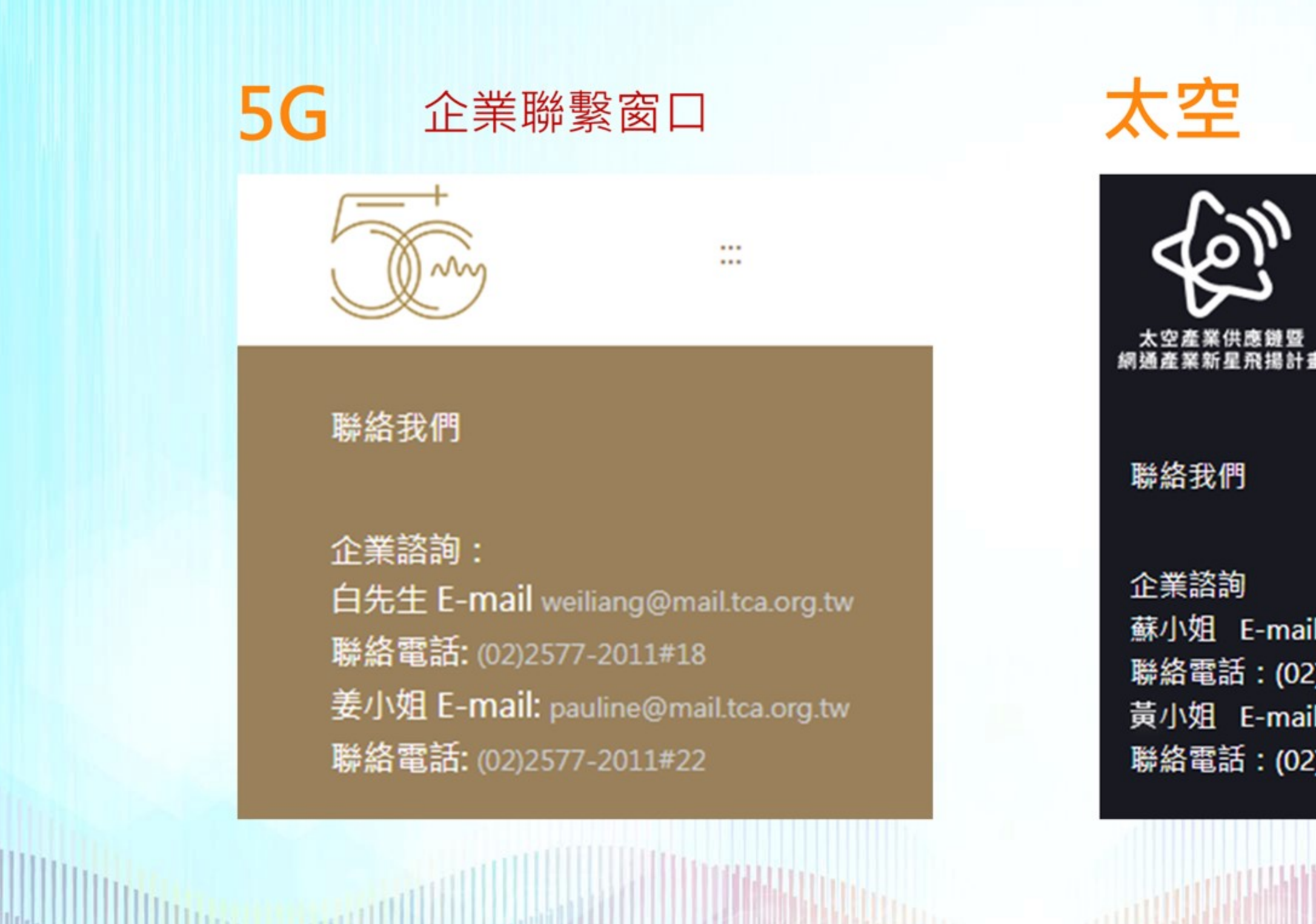

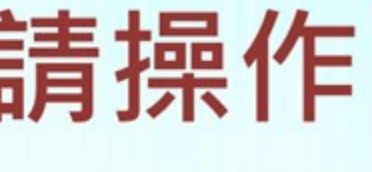

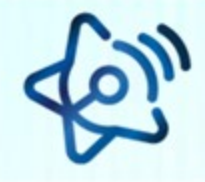

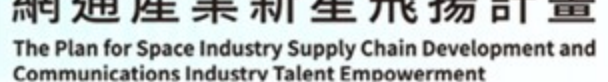

太空產業供應鏈暨

#### 企業聯繫窗口

蘇小姐 E-mail: yuhe@mail.tca.org.tw 聯絡電話:(02)2577-2011#16 黃小姐 E-mail:jessica\_huang@mail.tca.org.tw 聯絡電話:(02)2577-2011#20

6

## 報名系統(3/11):企業申請操作

#### 3.請注意查收系統發送的密碼通知

#### # 企業窗口帳號通知-太空產業供鏈暨網通產業新星飛揚計畫

親愛的 ,您好! 已經幇您設定好了帳號密碼! 帳號: 密碼: 感謝您的參與,我們將隨時為您提供幇助。 <u>前往查看</u>感謝您!

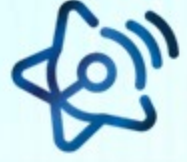

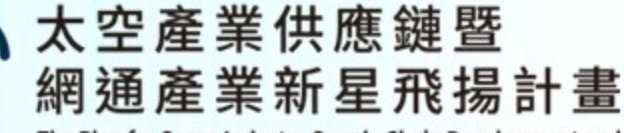

The Plan for Space Industry Supply Chain Development and Communications Industry Talent Empowerment

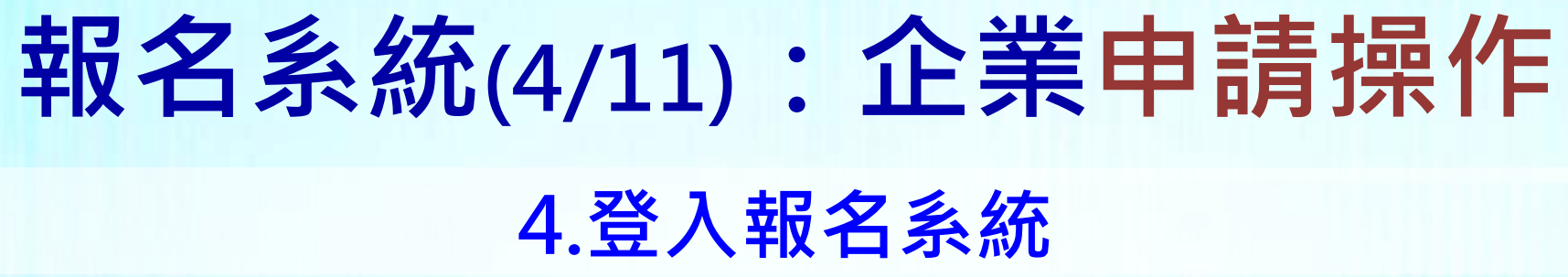

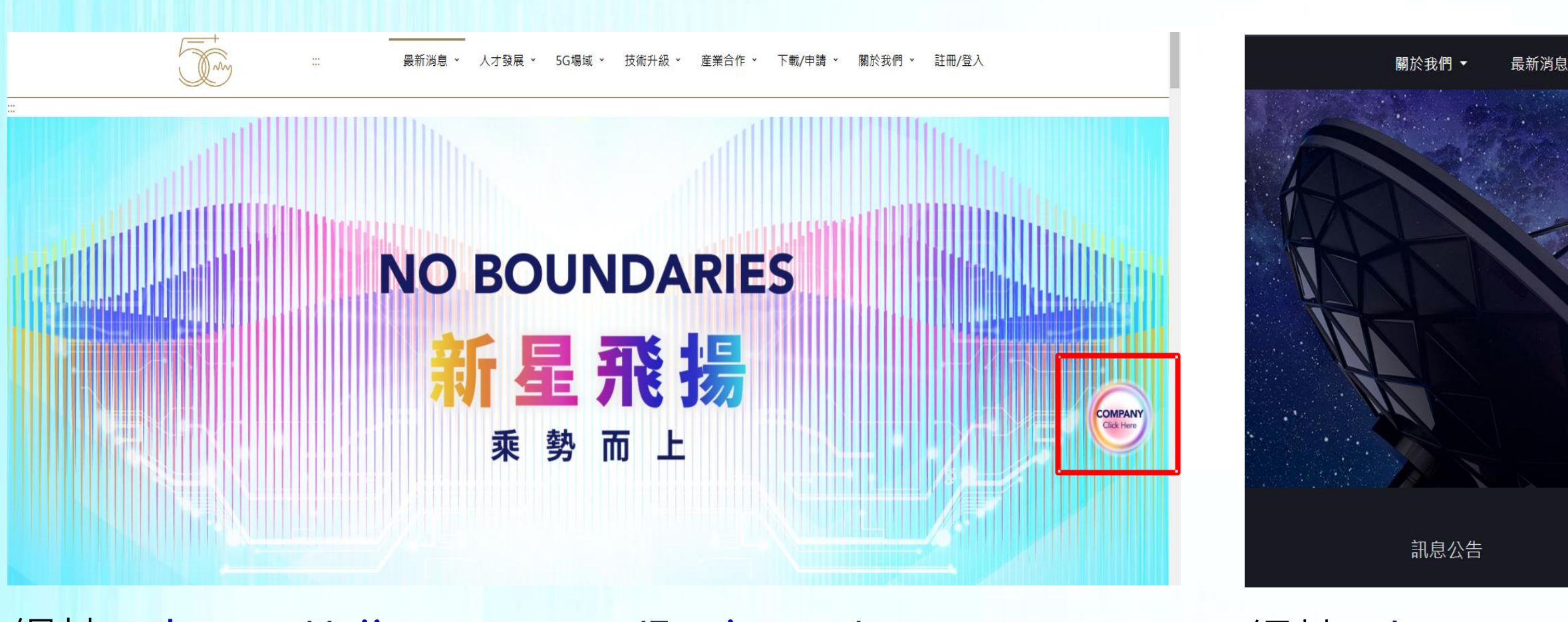

網址: <u>https://eii.nat.gov.tw/5g-jump/</u>

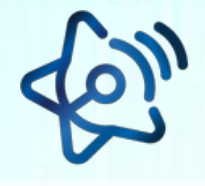

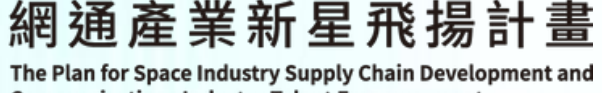

太空產業供應鏈暨

下載專區 登入/註冊 **產業研析** 人才發展 🔻 

更多

#### 網址: https://eii.nat.gov.tw/satcom/

8

## 報名系統(5/11):企業申請操作 4.登入報名系統

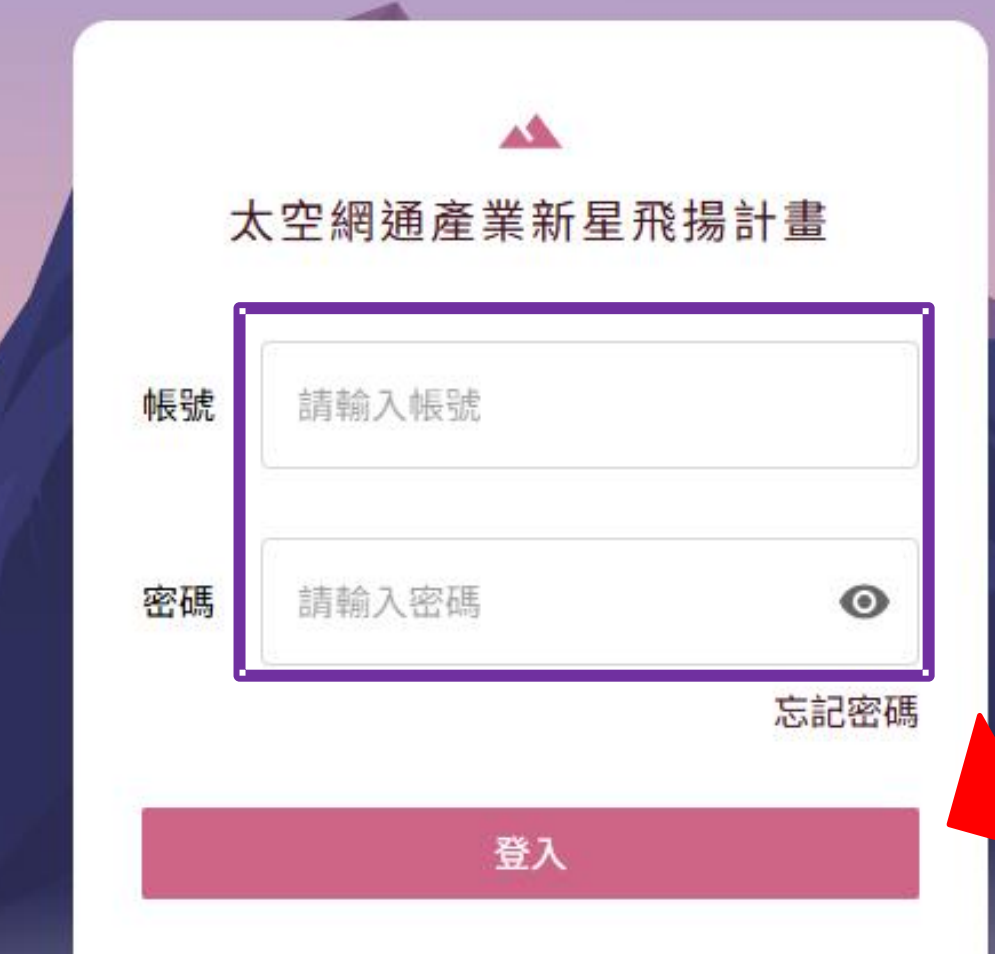

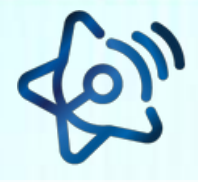

The Plan for Space Industry Supply Chain Development and

9

太空產業供應鏈暨

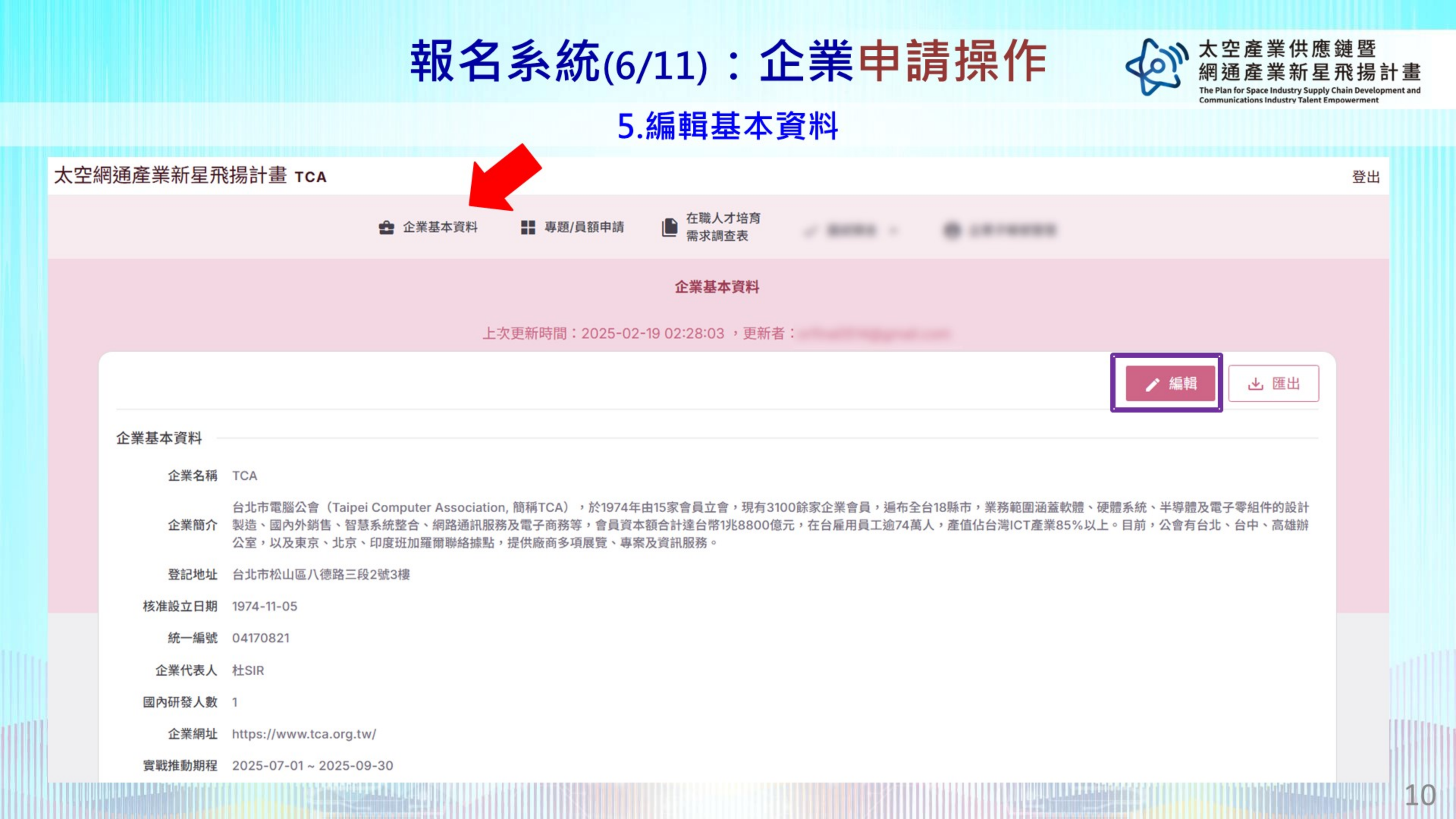

## 報名系統(7/11):企業申請操作

#### 5.編輯基本資料

| <b>企業基本資料</b><br>上次更新時間:2025-01-26 01:38:14 , 更新者: |          |            |
|----------------------------------------------------|----------|------------|
| 工火史新时间:2023 01 20 01:00:14 * 史新省:                  |          |            |
|                                                    |          | ▶ 匯出       |
| 企業基本資料                                             | 行動電話     | 0912345678 |
| 企業名稱(中英)                                           | Email    |            |
| TCA                                                | 通訊地址     |            |
| 企業簡介                                               | 提案聯絡人(單一 | -統籌窗口)     |
| тса                                                | 姓名       |            |
|                                                    | 聯絡電話     |            |
|                                                    | 行動電話     |            |
|                                                    | Email    |            |
|                                                    |          |            |
| 填寫完報名資料後                                           | 儲存       |            |
|                                                    |          |            |
|                                                    |          |            |
|                                                    |          |            |

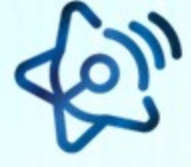

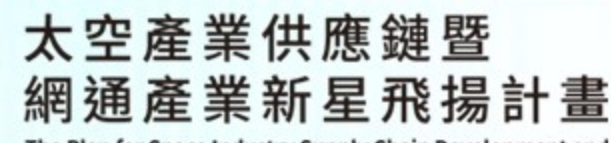

The Plan for Space Industry Supply Chain Development and Communications Industry Talent Empowerment

×取消

□ 儲存

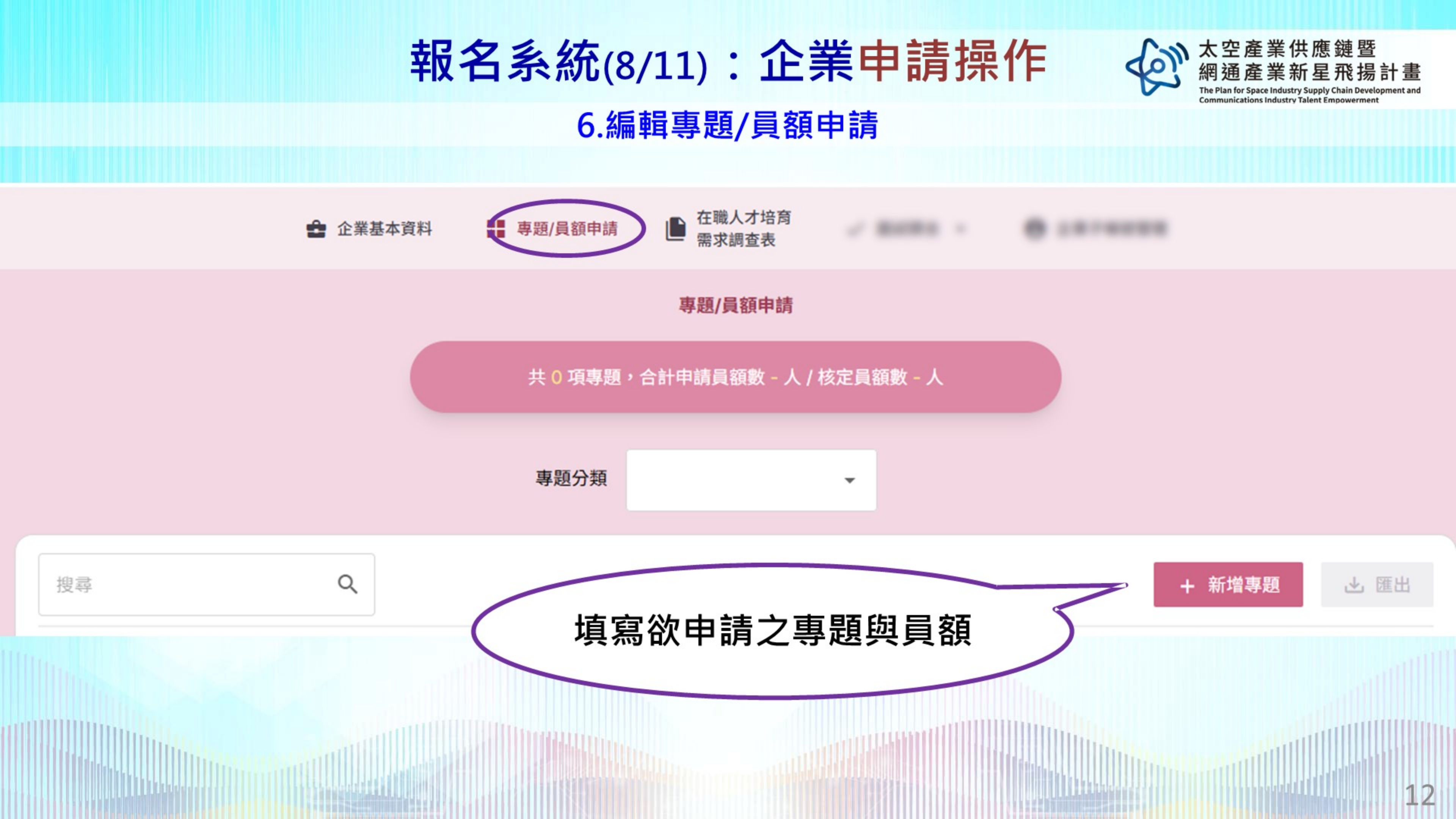

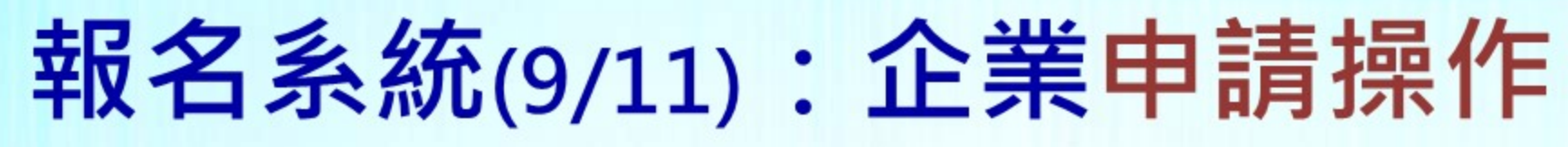

#### 6.編輯專題/員額申請

| 申請學生身份   | □ 本國生               |  |  |  |  |  |
|----------|---------------------|--|--|--|--|--|
|          | 誘逐擇申請對象             |  |  |  |  |  |
| 申請員額數    | 請選擇申請員額數            |  |  |  |  |  |
| 職務說明     | 請輸入職務說明             |  |  |  |  |  |
|          |                     |  |  |  |  |  |
| 申請學生身份   | □ 僑外生               |  |  |  |  |  |
|          | 誘逐擇申請對象             |  |  |  |  |  |
| 申請員額數    | 請選擇申請員額數            |  |  |  |  |  |
|          | 請輸入中文+英文的職務說明       |  |  |  |  |  |
| 職務說明     |                     |  |  |  |  |  |
|          |                     |  |  |  |  |  |
| 期望國籍(必填) | 請輸入國家名稱             |  |  |  |  |  |
|          | □ 僑外生具備語言能力優勢       |  |  |  |  |  |
|          | □ 增加公司內多元文化與國際化視野   |  |  |  |  |  |
| 期望學生條件   | □ 公司已於(海外)設立據點。     |  |  |  |  |  |
|          | □ 公司與(海外) 進行/洽談合作專案 |  |  |  |  |  |
|          | □ 人才短缺,廣納人才         |  |  |  |  |  |
|          | □ 其他(可補充說明)         |  |  |  |  |  |

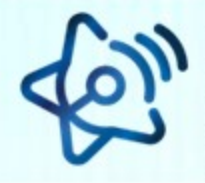

13

太空產業供應鏈暨

#### 可選擇申請本國生或僑外生, 加起來不得超過7名

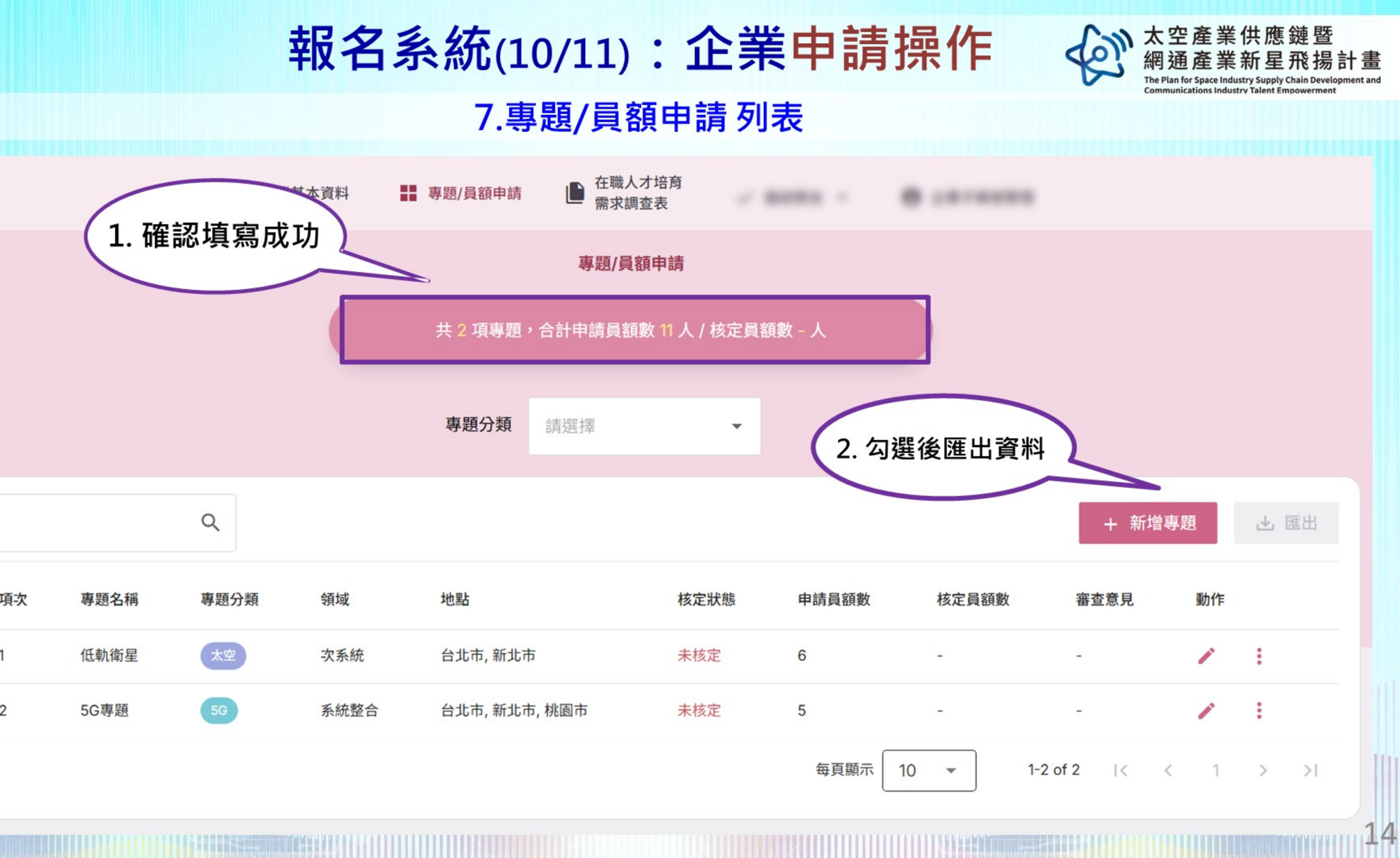

|   | 項次 | 專題名稱 | 專題分類 | 領域   | 地點          | 核定狀態 | 申請員 |
|---|----|------|------|------|-------------|------|-----|
|   | 1  | 低軌衛星 | 太空   | 次系統  | 台北市,新北市     | 未核定  | 6   |
|   | 2  | 5G專題 | 5G   | 系統整合 | 台北市,新北市,桃園市 | 未核定  | 5   |
| ľ |    |      |      |      |             |      |     |

搜尋

太空網通產業新星飛揚計畫 TCA

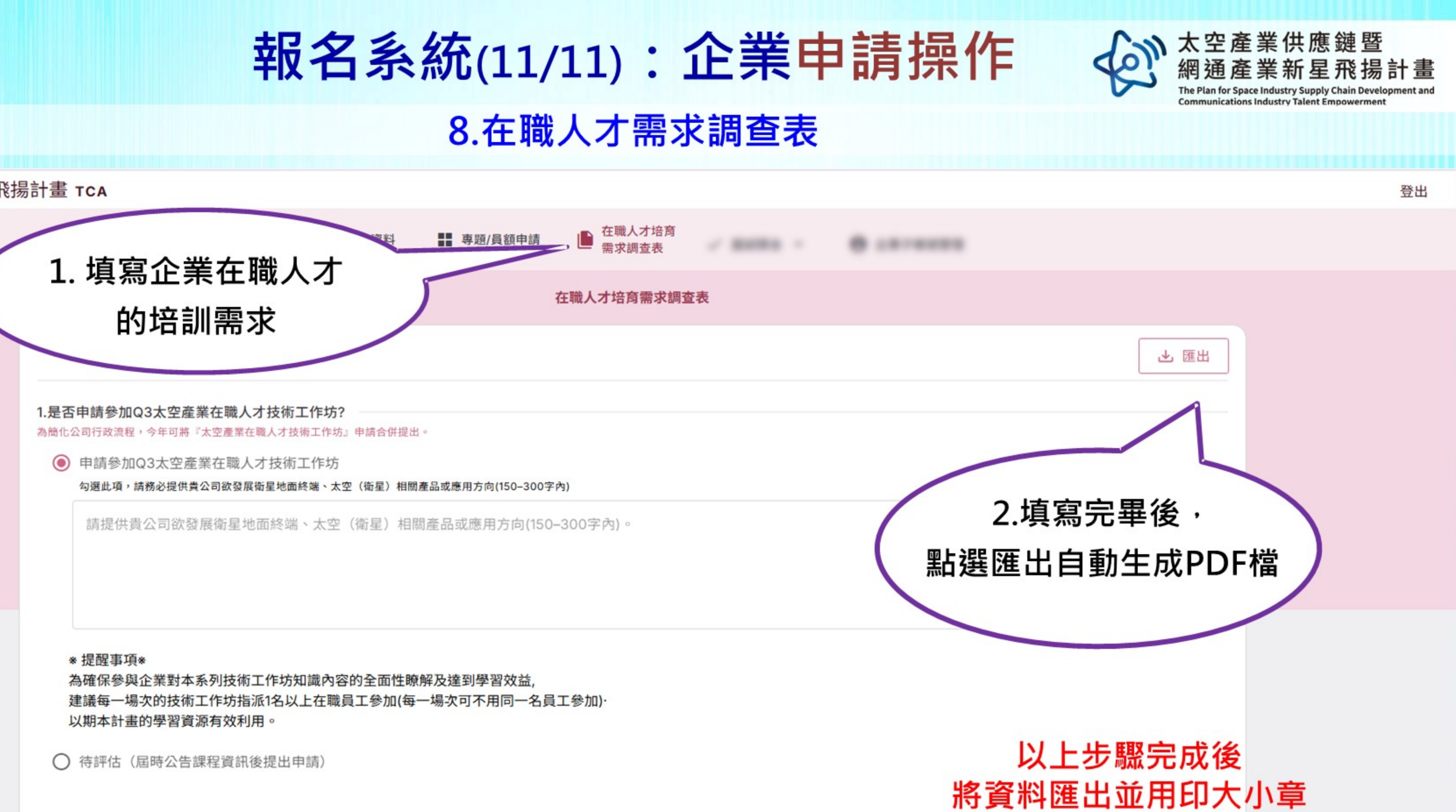

2.今年預計將依專家建議的課程地圖開展相關課程,請貴公司根據需求勾選,或提供其他課程建議。

課程基本資訊

寄至計畫辦公室

15

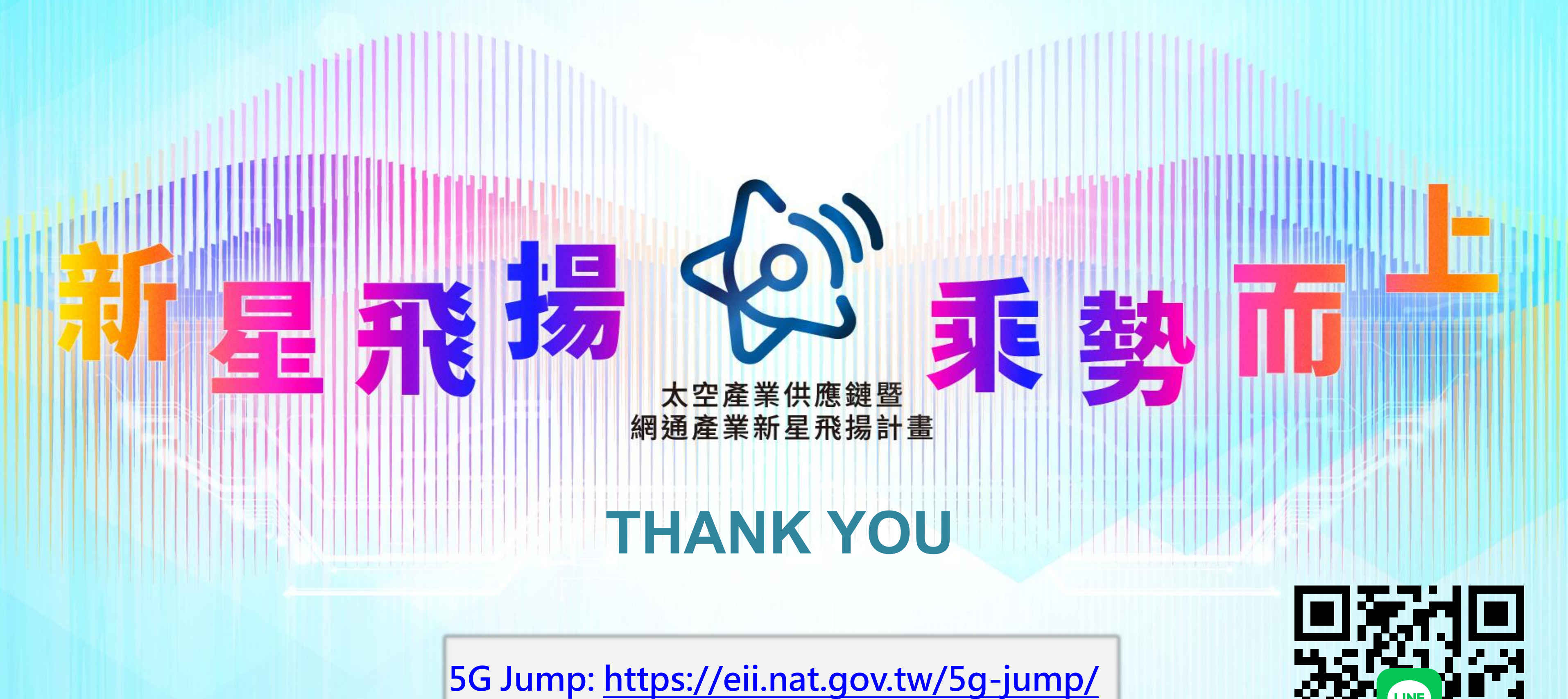

太空官網:<u>https://eii.nat.gov.tw/satcom/</u>

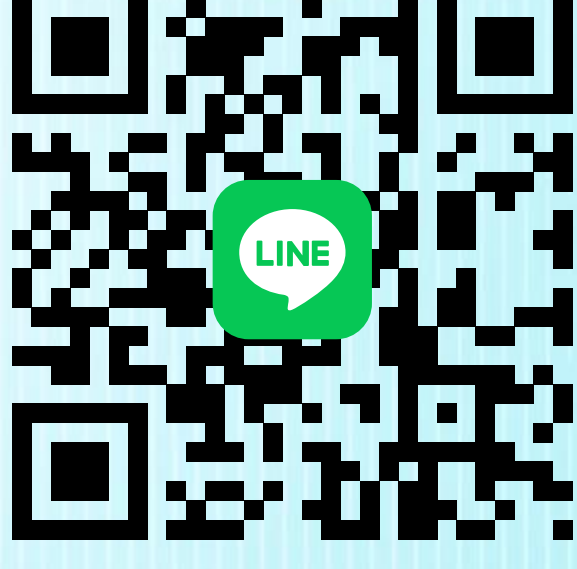